## Saratoga 01-330 Web Conferencing

Username: rxguest Password: welcome1!

## **Power On System**

For Web Conferencing, power the system in Presentation mode with the Presentation button.

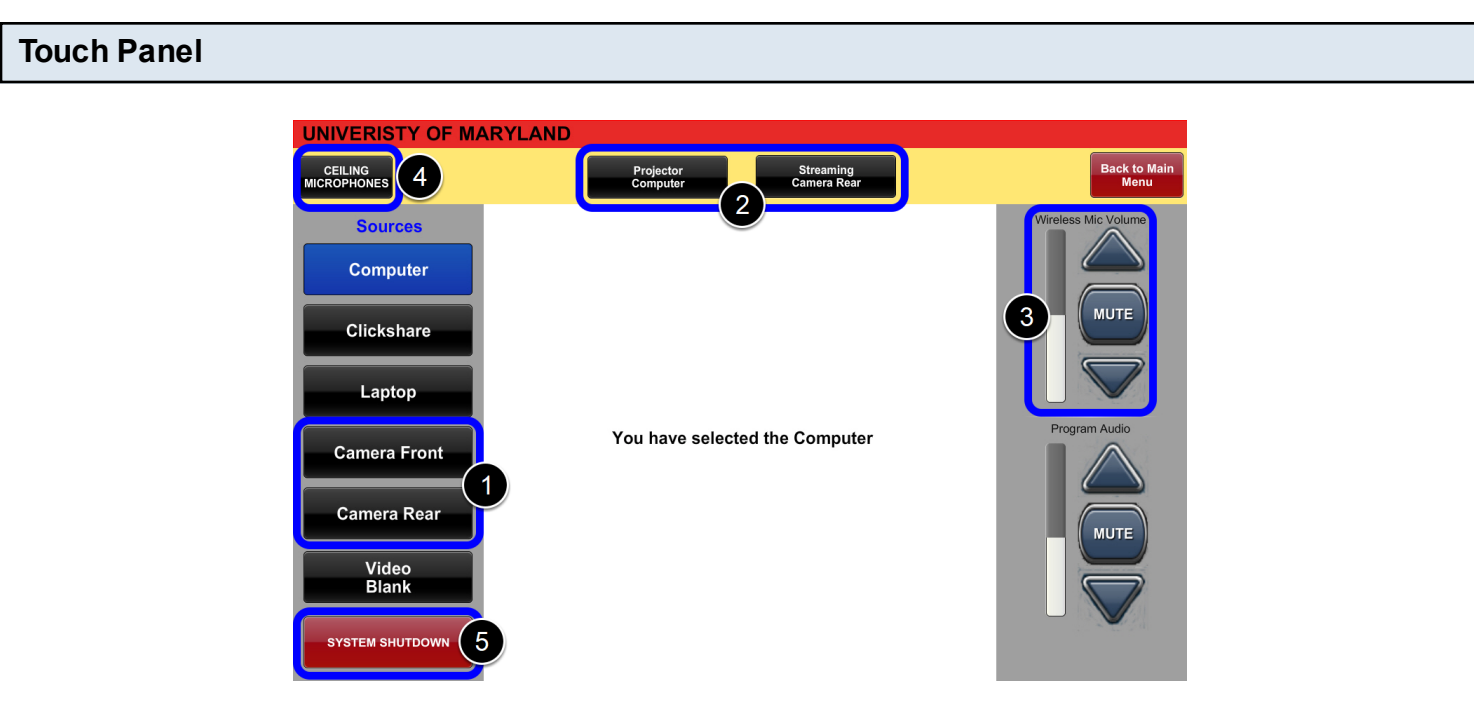

Choose which source (1) you would like to route to the PC by pressing a Source button followed by the **Streaming** destination button (2).

## ONLY THE PODIUM PC WILL WORK WITH WEB CONFERENCING (You cannot use your Laptop with the room camera/mics)

Routing **Camera Rear** or **Camera Front** to the **Streaming** destination (2) will allow these camera feeds to be used in web conferencing applications, similar to how you would use a webcam.

When finished with the system, hit System Shutdown (5) and press Yes to shut down the system.

## **Adjusting Volume**

Mic volume can be adjusted through the touch panel by adjusting the **Wireless Mic Volume (3)** or **Ceiling Microphone (4)** sliders.

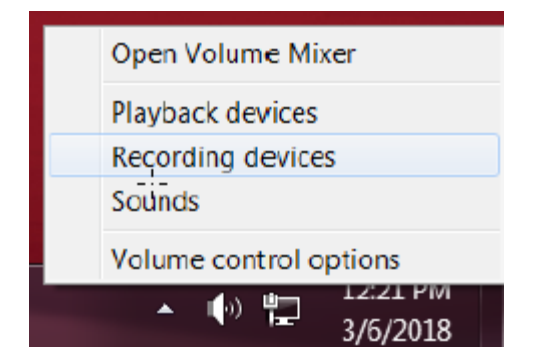

For Web Conferencing, the mic level can also be adjusted on the PC by right-clicking the volume icon and clicking **Recording Devices**.

| Sound                                                           |                                                  |        |                                                    |   |
|-----------------------------------------------------------------|--------------------------------------------------|--------|----------------------------------------------------|---|
| Playback Recording Sounds Communications                        |                                                  |        |                                                    |   |
| Select a recording device below to modify its settings:         |                                                  |        |                                                    |   |
| Crestron Avia DSP-1283<br>3- Crestron Avia DSP-1283<br>Disabled |                                                  |        |                                                    |   |
| -                                                               | Microphone                                       |        |                                                    |   |
|                                                                 | AV Bridge<br>Default Device                      |        | Configure Speech Recognition<br>Disable            | 1 |
|                                                                 | Jack Mic<br>Realtek Audio<br>Disabled, unplugged | ✓<br>✓ | Show Disabled Devices<br>Show Disconnected Devices |   |
|                                                                 | Stereo Mix<br>Realtek Audio                      |        | Properties 1                                       |   |
| A Microphone Properties                                         |                                                  |        |                                                    |   |
| General Listen Levels Advanced                                  |                                                  |        |                                                    |   |
| Microphone 100                                                  |                                                  |        |                                                    |   |
|                                                                 |                                                  |        |                                                    |   |

Right-click the microphone and click **Properties (1)**. Choose the **Levels (2)** tab, and adjust the volume level using the slider.

For additional information and guides: <u>https://www.pharmacy.umaryland.edu/av</u>

For assistance, contact us: multimedia@rx.umaryland.edu (410) 706 - 0656